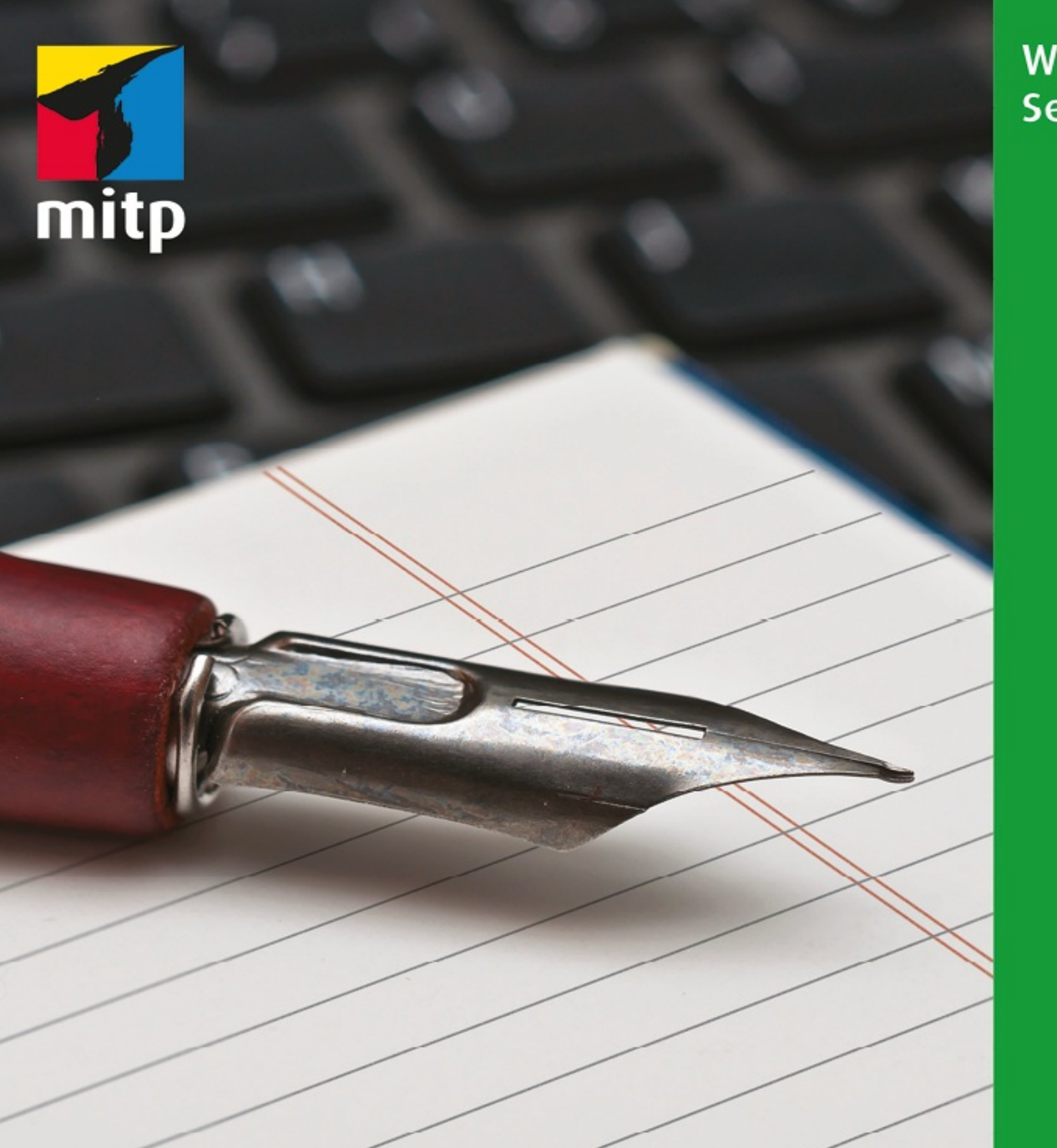

# LibreOffice 7.3 Praxiswissen für Ein- und Umsteiger

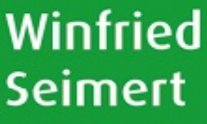

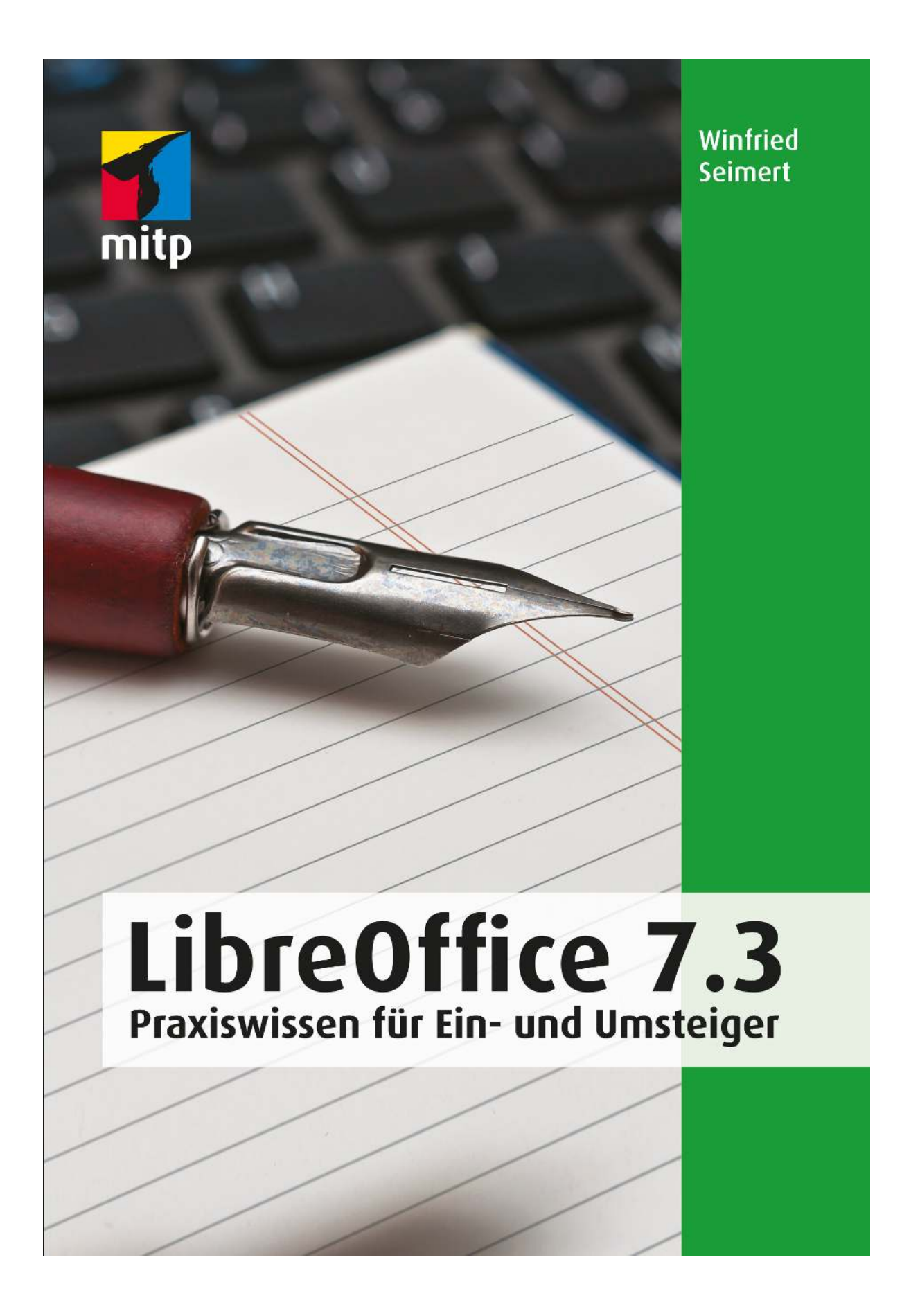

### Hinweis des Verlages zum Urheberrecht und Digitalen Rechtemanagement (DRM)

Liebe Leserinnen und Leser,

dieses E-Book, einschließlich aller seiner Teile, ist urheberrechtlich geschützt. Mit dem Kauf räumen wir Ihnen das Recht ein, die Inhalte im Rahmen des geltenden Urheberrechts zu nutzen. Jede Verwertung außerhalb dieser Grenzen ist ohne unsere Zustimmung unzulässig und strafbar. Das gilt besonders für Vervielfältigungen, Übersetzungen sowie Einspeicherung und Verarbeitung in elektronischen Systemen.

Je nachdem wo Sie Ihr E-Book gekauft haben, kann dieser Shop das E-Book vor Missbrauch durch ein digitales Rechtemanagement schützen. Häufig erfolgt dies in Form eines nicht sichtbaren digitalen Wasserzeichens, das dann individuell pro Nutzer signiert ist. Angaben zu diesem DRM finden Sie auf den Seiten der jeweiligen Anbieter.

Beim Kauf des E-Books in unserem Verlagsshop ist Ihr E-Book DRM-frei.

Viele Grüße und viel Spaß beim Lesen,

Ohr mitp-Verlagsteam

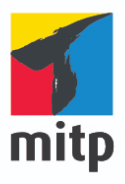

**Winfried Seimert** 

### LibreOffice 7.3

### Praxiswissen für Ein- und Umsteiger

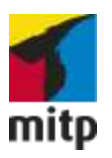

## Impressum

Bibliografische Information der Deutschen Nationalbibliothek Die Deutsche Nationalbibliothek verzeichnet diese Publikation in der Deutschen Nationalbibliografie; detaillierte bibliografische Daten sind im Internet über <<u>http://dnb.d-nb.de</u>> abrufbar.

ISBN ISBN 978-3-7475-0504-5

2. Auflage 2022

www.mitp.de

E-Mail: mitp-verlag@sigloch.de

Telefon: +49 7953 / 7189 - 079

Telefax: +49 7953 / 7189 - 082

© 2022 mitp Verlags GmbH & Co. KG

Dieses Werk, einschließlich aller seiner Teile, ist urheberrechtlich geschützt. Jede Verwertung außerhalb der engen Grenzen des Urheberrechtsgesetzes ist ohne Zustimmung des Verlages unzulässig und strafbar. Dies gilt insbesondere für Vervielfältigungen, Übersetzungen, Mikroverfilmungen und die Einspeicherung und Verarbeitung in elektronischen Systemen.

Die Wiedergabe von Gebrauchsnamen, Handelsnamen, Warenbezeichnungen usw. in diesem Werk berechtigt auch ohne besondere Kennzeichnung nicht zu der Annahme, dass solche Namen im Sinne der Warenzeichen- und Markenschutz-Gesetzgebung als frei zu betrachten wären und daher von

jedermann benutzt werden dürften.

Lektorat: Katja Völpel

Sprachkorrektorat: Christine Hoffmeister

Covergestaltung: Christian Kalkert, Sandrina Dralle

Coverbild: Stockfotos-MG/stock.adobe.com

Electronic Publishing: Petra Kleinwegen

Dieses Ebook verwendet das ePub-Format und ist optimiert für die Nutzung mit dem iBooks-reader auf dem iPad von Apple. Bei der Verwendung anderer Reader kann es zu Darstellungsproblemen kommen.

Hinweis des Verlages zum Urheberrecht und Digitalen Rechtemanagement (DRM)

Der Verlag räumt Ihnen mit dem Kauf des ebooks das Recht ein, die Inhalte im Rahmen des geltenden Urheberrechts zu nutzen. Dieses Werk, einschließlich aller seiner Teile, ist urheberrechtlich geschützt. Jede Verwertung außerhalb der engen Grenzen des Urheherrechtsgesetzes ist ohne Zustimmung des Verlages unzulässig und strafbar. Dies gilt insbesondere für Vervielfältigungen,

Übersetzungen, Mikroverfilmungen und Einspeicherung und Verarbeitung in elektronischen Systemen.

Der Verlag schützt seine ebooks vor Missbrauch des Urheberrechts durch ein digitales Rechtemanagement. Bei Kauf im Webshop des Verlages werden die ebooks mit einem nicht sichtbaren digitalen Wasserzeichen individuell pro Nutzer signiert. Bei Kauf in anderen ebook-Webshops erfolgt die Signatur durch die Shopbetreiber. Angaben zu diesem DRM finden Sie auf den Seiten der jeweiligen Anbieter.

## Inhalt

### Impressum

### Kapitel 1: LibreOffice-Suite

- 1.1 LibreOffice
- 1.2 Einleitung

An wen richtet sich dieses Buch?

Muss ich mich entscheiden: Windows, Linux oder Mac?

Gibt es Beispieldateien?

- 1.3 Let's go LibreOffice 7! Hardwareanforderungen Installation
- 1.4 Erste Schritte
  - Programmstart

Tastenkombinationen

1.5 Arbeiten mit Dateien

Vorarbeiten

Neue LibreOffice-Dateien erstellen

Dateien speichern

Dateien schließen

Dateien drucken

- 1.6 Datenaustausch mit Microsoft Office
- 1.7 LibreOffice optimieren

TBS - Textbausteine

1.8 AutoKorrektur

Extensions

Gibt es etwas Neues?

1.9 Hilfe in Notlagen

### Kapitel 2: Writer - Textverarbeitung

2.1 Writer kennenlernen

Titelleiste

Menüleiste und Symbolleisten

Seitenleiste

Lineal

Statusleiste

Ansichtssachen

2.2 Texte erfassen

Formatierungszeichen anzeigen

Text eingeben

Fehler korrigieren

Sonderzeichen

Bewegen im Text

- 2.3 Texte bearbeiten
  - Markieren

Korrigieren

Suchen & Ersetzen

Kopieren und Verschieben

Rückgängig und Wiederherstellen

- 2.4 Texte formatieren
  - Zeichenformatierung
  - Absatzformatierung
  - Format übertragen
  - Seitengestaltung
- 2.5 Gestalten von Textdokumenten Tabellen
  - Grafische Objekte
- 2.6 Textdokumente ausgeben Vorbereitungsmaßnahmen Ausdruck
- 2.7 Know-how für Fortgeschrittene
  - Formatvorlagen
  - Brief gestalten
  - Formulare

#### Kapitel 3: Calc - Tabellenkalkulation

- 3.1 Calc kennenlernen Bestandteile
  - Tabellenblätter
- 3.2 Arbeiten mit Zellen
  - Elementares
  - Markieren
  - Bearbeiten und Sortieren

Kopieren, Verschieben, Löschen Zeilen und Spalten

- 3.3 Formeln und Funktionen
  Arbeiten mit Formeln
  Standardfehlermeldungen
  Relative und absolute Zellbezüge
  Wichtige Funktionen
- 3.4 Formate anwenden Vordefinierte Zahlenformate Dezimalstellen Datums- und Währungsformat
  - Prozentangaben
- 3.5 Formatierungen durchführen Schrift
  - Formate übertragen
  - Zellen verbinden
- 3.6 Diagramme gestalten
  - Diagramm erstellen
  - Diagrammtyp ändern
  - Diagramm anpassen
  - Diagramm bearbeiten
- 3.7 Tabellen und Diagramme ausgeben Einstellungsarbeiten Überprüfen
- 3.8 Know-how für Fortgeschrittene

Recycling einmal anders Das eigentliche Angebot

#### Kapitel 4: Impress - Präsentation

4.1 Impress kennenlernen
Vorlagen
Ansichtssachen
4.2 Handhabung von Texten
Funktionsweise Platzhalter
Weitere Folie(n) mit Platzhalter einfügen
Texte bearbeiten
Formatierung

4.3 Arbeiten mit Folien

Folienlayout

Masterseiten

Hintergrundfarbe ändern

Hintergrundformat ändern

Weitere Folien einfügen

Folien kopieren

Folien löschen

4.4 Arbeiten mit Objekten Schaltfläche Tabellen Schaltfläche Diagramme Diagramm erstellen Grafiken und Bilder Filme

Formen

4.5 Präsentation vorbereiten
Übergangseffekte
Benutzerdefinierte Animation
4.6 Know-how für Fortgeschrittene
Die Masterfolie

Die Bildschirmpräsentation Perfekt vorbereitet

Bildschirmpräsentation

### Kapitel 5: Draw - Zeichnung

- 5.1 Draw kennenlernen
- 5.2 Zeichnen mit Draw

Ein neues Dokument erstellen

Arbeitshilfen

Elementare Objekte zeichnen

Mit Objekten arbeiten

Spezialeffekte

5.3 Zeichnungen publizieren

Arbeitsdatei

Grafikdatei

Webtaugliche Grafik

5.4 Know-how für Fortgeschrittene

### Kapitel 6: Math - Formel

6.1 Math kennenlernen Math starten Aufbau des Programms
6.2 Formeleingabe
Allgemeine Vorgehensweise
Formeln anpassen oder ändern
Formeln formatieren
Eingabe verschiedener Formeln
Unäre/Binäre Operatoren
Relationen
Mengenoperatoren
Sonstiges (Symbole)

#### Kapitel 7: Base - Datenbank

7.1 Datenbankgrundlagen
Datenbankbegriffe
Datenbankaufbau
Datenbankorganisation
Datenbankbedienung
7.2 Base kennenlernen
7.3 Tabellen
Datensätze eingeben
Tabellen schließen und erneut öffnen
Tabellen bearbeiten

Nach Informationen suchen Tabellen optimieren

7.4 Formulare

Bedeutung von Formularen

Formulare erstellen

Formulare bearbeiten

- 7.5 Berichte
- 7.6 Abfragen
  - Bedeutung von Abfragen
  - Abfragen erstellen
  - Auswahlkriterien
- 7.7 Know-how für Fortgeschrittene Der Serienbrief-Assistent

## Kapitel 1: LibreOffice-Suite

LibreOffice.org ist eine aus dem Office-Paket OpenOffice.org hervorgegangene Abspaltung und wird seither unabhängig weiterentwickelt. Ursache für diese Abspaltung war die Unzufriedenheit innerhalb der OpenOffice.org-Gemeinschaft - Unzufriedenheit insbesondere darüber, dass Oracle seit der Übernahme von OpenOffice vor über zehn Jahren dessen Zukunft offenließ und das Projekt immer spärlicher unterstützte. Deshalb entschlossen sich im Herbst 2010 führende Mitglieder der OpenOffice.org-Gemeinde, die neue Document Foundation zu gründen. Da Oracle das Namensrecht an OpenOffice.org besitzt und nicht gewillt war, den Namen zu überlassen, beschloss man, die Entwicklung unter dem Namen LibreOffice weiterzuführen. Das war insoweit problemlos möglich, als dass OpenOffice.org als freie Software entwickelt wird. Nicht zuletzt deshalb wählte man den Namen Libre, was im Französischen sowie im Spanischen so viel wie »frei« heißt.

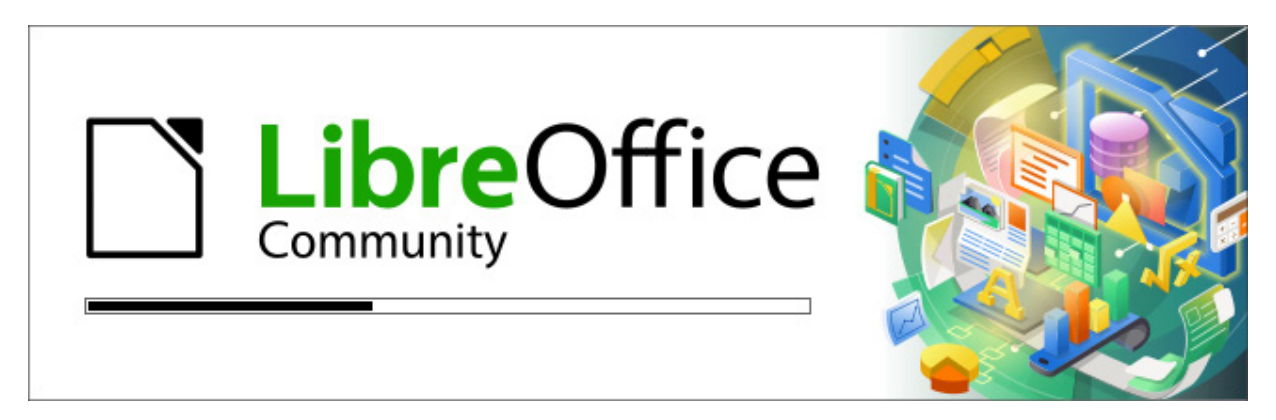

Abb. 1.1: LibreOffice-Startsequenz

Mit der Version 7 wollte man nach Angaben der Document Foundation, die hinter der Office-Suite steht, die freie Version von LibreOffice von kommerziellen Ablegern abgrenzen und vergab den Zusatz Personal, der sich in der Startsequenz von LibreOffice und an vielen Stellen bemerkbar machte. Dazu muss man wissen, dass rund Zweidrittel der Arbeiten am Code von LibreOffice durch Entwickler vorgenommen wird, die bei Unternehmen arbeiten. Diese Firmen stellen etliche bezahlte Mitarbeiter für ihre Arbeit an LibreOffice ab. Dementsprechend haben sie ein starkes Interesse daran, dass sich das Projekt finanziell lohnt, was derzeit nicht der Fall ist. So setzen oft kommerzielle Nutzer bzw. Unternehmen und sogar Regierungsinstitutionen LibreOffice ein, möchten aber auch nichts für einen entsprechenden Kundendienst zahlen. Darüber hinaus gäbe es Unternehmen, die günstigen Support für LibreOffice anbieten würden, ohne an der Entwicklung beteiligt zu sein. Oftmals würden diese Firmen einfach Anfragen an die eigentlichen Entwickler weiterleiten und dann auf kostenlose Abhilfe hoffen, die sie dann selbst aber in Rechnung stellen. Deshalb hat man sich entschlossen, eine Unterscheidung zu treffen: Die Variante LibreOffice Enterprise ist mit einem professionellem und kostenpflichtigem Support versehen. Die Benennung Personal zog man hingegen zurück und verwendet wieder die ursprüngliche Bezeichnung

### **1.1 LibreOffice**

LibreOffice läuft sowohl unter Windows als auch unter Linux und macOS, enthält alles, was man für die täglichen Büroarbeiten am Computer benötigt, und bietet Privatpersonen und Unternehmen eine Alternative zu den kostenpflichtigen Office-Paketen. Und im Gegensatz zu manchen anderen Office-Suiten merkt man, dass beim Entwickeln darauf geachtet wurde, gleiche Module in den einzelnen Programmen auch stets gleich anzulegen.

Der vollständige, offizielle Name des Programmpakets, das im August 2020 erschien, lautet *LibreOffice 7*. Anfang 2022 erschien Version 7.3. Das komplette Programmpaket enthält sozusagen sechs Mitarbeiter, die Ihren Büroalltag begleiten werden. Als da sind:

| Symbol                | Anwendungsgebiet                                                                                                    |
|-----------------------|----------------------------------------------------------------------------------------------------|
| Writer Textdokument   | <b>Der Texter</b><br>Texte erstellen, bearbeiten und aufbereiten wird<br>mit dem Programmmodul <i>Writer</i> erledigt.                                                                                                    |
| Calc Tabellendokument | <b>Der Rechenkünstler</b><br>Das Programmmodul <i>Calc</i> stellt alle Funktionen<br>bereit, die eine Tabellenkalkulation benötigt.                                                                                                    |
| Impress Präsentation  | <b>Der Präsentator</b><br>Das Präsentationsmodul <i>Impress</i> können Sie<br>nutzen, um eigene (Folien-)Präsentationen zu<br>erstellen.                                                                                                    |
| Draw Zeichnung        | <b>Der Kreative</b><br>Das eingebaute Vektorgrafik-Zeichenprogramm<br><i>Draw</i> ermöglicht das Erstellen einfacher Logos<br>oder komplizierter Grafiken und kann entweder<br>als eigenständiges Programm gestartet oder von<br>anderen Modulen aus aufgerufen werden. |
| Math Formel           | <b>Der Formulierer</b><br>Mit dem Modul <i>Math</i> lassen sich mathematische<br>Formeln visuell darstellen.                                                                                                    |
| Base Datenbank        | <b>Der Datenbanker</b><br>Das integrierte Datenbankmodul trägt den<br>Namen <i>Base</i> . Damit können Sie entweder eine<br>Datenbank neu erstellen oder auf vorhandene<br>Datenbanken zugreifen.                                                                       |

Das Buch und die Abbildungen wurden mit Version 7.3.0.3 erstellt, es kann aber auch für alle Versionen mit der

Versionsnummer 7.x sinngemäß verwendet werden. Im Buch finden Sie durchgängig nur die Bezeichnung *LibreOffice*.

### 1.2 Einleitung

Dieses Buch soll Ihnen den Ein- oder Umstieg in das doch recht umfangreiche Programm erleichtern. Es soll als Handbuch dienen, mit dem Sie die meisten Klippen umschiffen und nach dem Studium der einzelnen Kapitel in der Anwendung des jeweiligen LibreOffice-Programms ein wenig sicherer werden.

Dieses Buch kann von vorne bis hinten durchgelesen werden oder – das wurde beim Schreiben berücksichtigt – nur kapitelweise. Die einzelnen Kapitel unterliegen zwar einer chronologischen Reihenfolge, sind aber jeweils in sich abgeschlossen. Allerdings nimmt der Umfang von vorne nach hinten ab. So werden in Writer beispielsweise die Formatierungen noch ausführlich erklärt, in den folgenden Modulen dagegen nur noch spezifisch, da sich einige Schritte immer wieder wiederholen. Bestimmte Arbeitsschritte mit Formen werden bei Impress erklärt, obwohl sie eigentlich thematisch zu Draw gehören. So werden Sie zunächst mit dem Handwerkzeug, der arundlegenden Arbeitsweise und den Funktionen des Programms vertraut gemacht. Es hilft Ihnen meiner langjährigen Erfahrung als Trainer und Dozent nach nicht so viel, wenn Sie nur die Schritte eines Workshops nacharbeiten. Gerade, wenn Sie sich ein wenig Hintergrundwissen, gemischt mit einigen Praxisanteilen, verschafft haben, werden Sie vieles besser verstehen.

Wie Sie bemerken werden, werden nicht alle Bestandteile und Möglichkeiten des jeweiligen Programms erläutert. Das Buch, das Sie gerade in Ihren Händen halten, ist auch nicht so konzipiert, dass es Ihnen alle Fragen zu LibreOffice beantworten kann. Vielmehr soll es Ihnen so viel grundlegendes, strukturelle Wissen für den Alltag an die Hand geben, dass sich viele Probleme erschließen lassen. Deshalb wurde beim Aufbau des Buches Wert darauf gelegt, dass fast alle praxisrelevanten Programmfunktionen erläutert werden und Sie mit dem so gewonnenen Wissen in der Lage sind, sich noch tiefer in die einzelnen Programme einzuarbeiten.

### An wen richtet sich dieses Buch?

Es richtet sich an alle, die sich für eine Alternative zu herkömmlichen Office-Programmen interessieren, die ein kostenloses Programm fürs Büro suchen und die sich zügig und ohne viel Theorie einarbeiten möchten. Anhand konkreter Beispiele werden die wichtigsten praxisrelevanten Funktionen und Techniken vermittelt. Sie erfahren alles, was Sie für die tägliche Arbeit mit LibreOffice wissen müssen.

Der Schwerpunkt dieses Buches wurde auf grundlegende Arbeitsweisen gelegt, die im Alltag wohl am häufigsten eingesetzt werden. Die Möglichkeiten des Programms sind jedoch gewaltig und dementsprechend galt es, eine praxisbezogene Auswahl zu treffen. Das Buch, das Sie gerade in Ihren Händen halten, stellt nicht explizit die Neuheiten heraus und ist auch nicht für passionierte Office-Profis geschrieben. Es ist auch nicht so konzipiert, dass es Ihnen alle Fragen zu LibreOffice beantworten kann, sondern möchte Ihnen so viel grundlegendes, strukturelles Wissen an die Hand geben, dass Sie sich bei vielen Problemen selbst helfen können.

Um Ihnen die Vorteile des Programms zu demonstrieren und die Funktionsweise näher zu bringen, ist dieses Buch zudem größtenteils wie ein Seminar aufgebaut. Dabei werden die meisten praxisrelevanten Programmfunktionen – und das sind gewiss nicht wenige – erläutert. Deshalb kann man dieses Buch von vorne bis hinten durchlesen oder – und das wurde beim Schreiben berücksichtigt – nur kapitelweise. Dabei werden Sie zunächst mit dem Handwerkzeug, der grundlegenden Arbeitsweise und den Funktionen des Programms vertraut gemacht. Es hilft Ihnen meiner langjährigen Erfahrung als Trainer und Dozent nach nicht so viel, wenn Sie nur die Schritte eines Workshops nacharbeiten. Gerade, wenn Sie sich ein wenig Hintergrundwissen, gemischt mit einigen Praxisanteilen, verschafft haben, werden Sie vieles besser verstehen. Im Allgemeinen sollten Sie nach dem Durchlesen (und Durcharbeiten) über ein fundiertes Wissen verfügen, das Sie zu weiteren Schritten bemächtigt.

## Muss ich mich entscheiden: Windows, Linux oder Mac?

Das Buch wurde auf einem Windows-PC mit Windows 10 erstellt, die gezeigten Schritte können aber analog auf einem Linux- oder macOS-Computer durchgeführt werden.

Beim Arbeiten auf einem Linux-System fällt die Umstellung naturgemäß einfacher aus, da diese Systeme je nach verwendeter Oberfläche ähnlich wie Windows funktionieren.

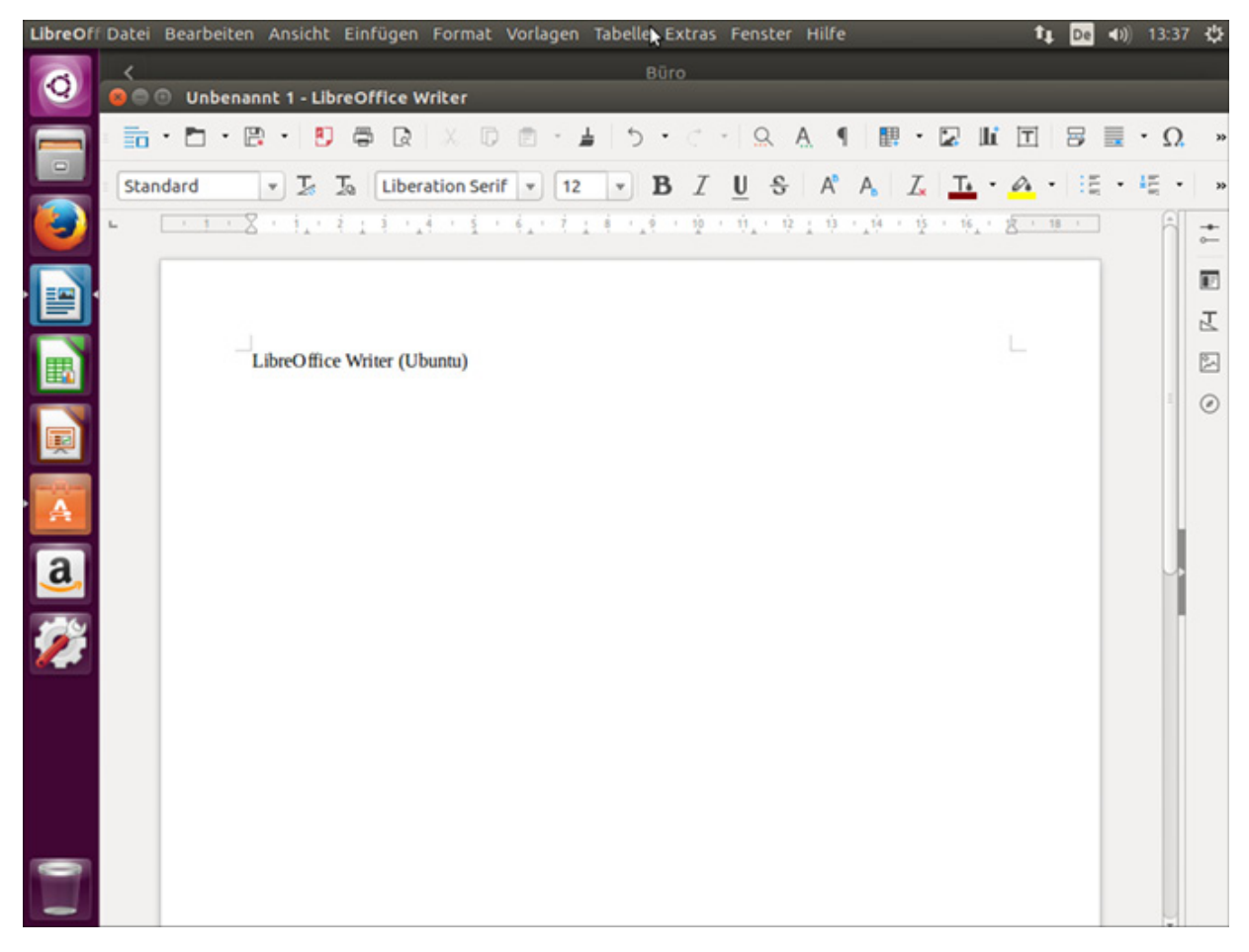

Abb. 1.2: LibreOffice-Writer auf einem Linux-PC (hier Ubuntu)

#### Hinweis

Für Android, der mobilen Form von Linux, gibt es einen Viewer, den Sie sich von der Homepage herunterladen und so LibreOffice-Dateien auf dem Smartphone oder Tablet betrachten können.

Wenn Sie an einem Mac arbeiten, so unterscheidet sich Ihr Bildschirm von den gezeigten Abbildungen im Wesentlichen durch das Apple-typische Aussehen. Gleiches gilt für die zumeist genauso aufgebauten Menüs. Bei der Bedienung müssen Sie als Apple-Anwender lediglich darauf achten, statt der nicht existierenden <u>Strg</u>-Taste die <u>Apfel</u>-Taste und für die <u>Alt</u>- die <u>Wahl</u>-Taste zu verwenden und im Fall, dass Sie die rechte Maus betätigen müssen und das nicht zum gewünschten Ergebnis führt, die <u>[ctrl]</u>-Taste zu drücken.

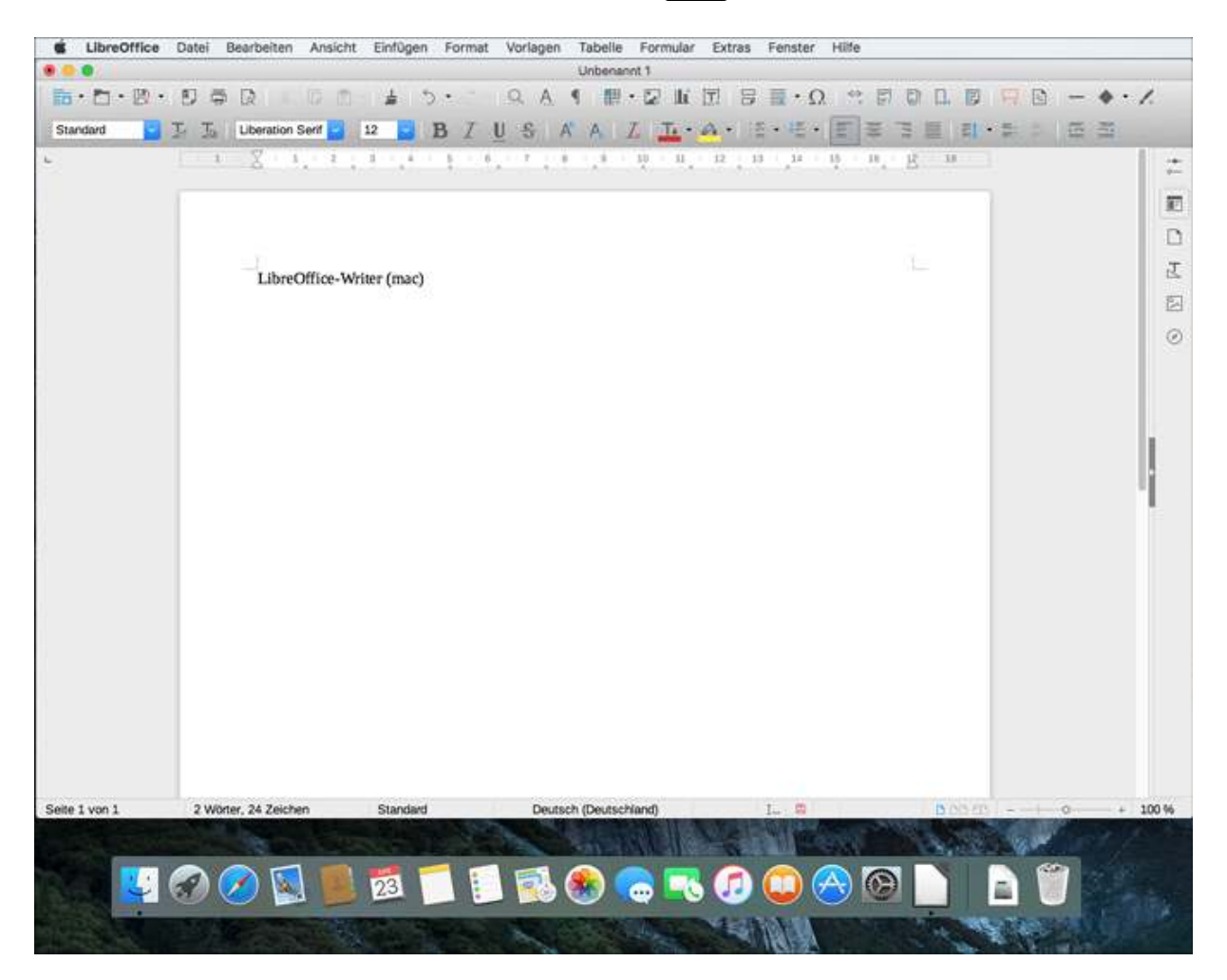

Abb. 1.3: LibreOffice-Writer auf einem Mac

### Gibt es Beispieldateien?

Dieses Buch ist eigentlich so angelegt, dass Sie die benötigten Daten aus Übungsgründen selbst eingeben sollten. Reicht allerdings Ihre Zeit nicht aus, können Sie die Daten auch von der Website des Verlags herunterladen.

www.mitp.de/0502

In dem Ordner *Buchdateien* finden Sie alle im Buch beschriebenen Dateien in einem dem jeweiligen Programmmodul entsprechenden Ordner.

### 1.3 Let's go LibreOffice 7!

Bevor Sie loslegen können, muss zunächst LibreOffice auf Ihrem Computer installiert werden. Doch keine Bange, wenn Sie das bislang noch nie gemacht haben. Der Vorgang ist recht einfach und in gut zehn Minuten können Sie anfangen.

### Hardwareanforderungen

Zunächst werden Sie sicherlich wissen wollen, ob Ihr Computer für das neue LibreOffice die erforderlichen Systemvoraussetzungen mitbringt.

Diese sind auf allen Plattformen erfreulich gering.

### Windows

LibreOffice stellt geringe Anforderungen. Bei einem Windows-Gerät sollte folgende Grundkonfiguration vorhanden sein:

- Windows-Versionen: Windows 7 SP1, Windows 8 (8.1) oder Windows 10 sowie die Server-Versionen 2008 bzw. 2012
- Prozessor: Pentium-kompatibler PC (Pentium III, Athlon oder aktuellere Systeme empfohlen)
- Arbeitsspeicher: 256 MB RAM (512 MB empfohlen)
- Festplatte: 1,5 GB freier Speicherplatz
- Bildschirm: Auflösung 1024 x 768 oder höher mit mindestens 256 Farben (16,7 Mio. empfohlen)

• Java: Für einige Funktionen benötigen Sie Java, insbesondere für Base ist dies erforderlich.

### Linux

Bei einem Linux-Rechner gilt es, Folgendes zu beachten:

- Linux-Kernel: Version 2.6.18 oder neuer
- GNU-C-Bibliothek: Version 2.5 oder höher
- gtk: Version 2.10.4 oder höher
- Prozessor: Pentium-kompatibler PC
- Arbeitsspeicher: 256 MB RAM (512 MB empfohlen)
- Festplatte: 1,5 GB freier Speicherplatz
- Grafik: X-Server mit Auflösung 1024 x 768 oder höher und mindestens 256 Farben
- Benutzeroberfläche: Gnome 2.16 oder höher mit Pakete gail 1.86 und at-spi 1.7
- Java: Für einige Funktionen benötigen Sie Java, insbesondere für Base ist dies erforderlich.

### Mac OS X

Falls Sie macOS einsetzen, benötigen Sie:

- Betriebssystem: Mac OS X 10.10 (Yosemite) oder neuer
- Prozessor: Intel
- Arbeitsspeicher: 512 MB RAM
- Festplatte: 800 MB freier Speicherplatz
- Bildschirm: Auflösung 1024 x 768 oder höher mit 16,7 Millionen Farben
- Java: Für einige Funktionen benötigen Sie Java, insbesondere für Base, die im Regelfall jedoch bei der Installation von macOS mit installiert werden.

### Installation

Befindet sich noch kein LibreOffice auf Ihrem Rechner, können auf Sie zwei Installationsarbeiten zukommen: die Installation des Programms und die Installation der Java-Laufzeitumgebung.

### Programm

Das Programm können Sie sich kostenfrei aus dem Internet herunterladen.

### Web

Die benötigte Setupdatei können Sie sich über die deutschsprachige Internetpräsenz (http://de.libreoffice.org) herunterladen.

### Hinweis

Auf dieser Seite finden Sie auch die Versionen für den Mac oder Ihren Linuxrechner. Deren Herunterladen und das Installieren gestalten sich im Prinzip ähnlich wie bei der im Folgenden aufgezeigten Windows-Variante.

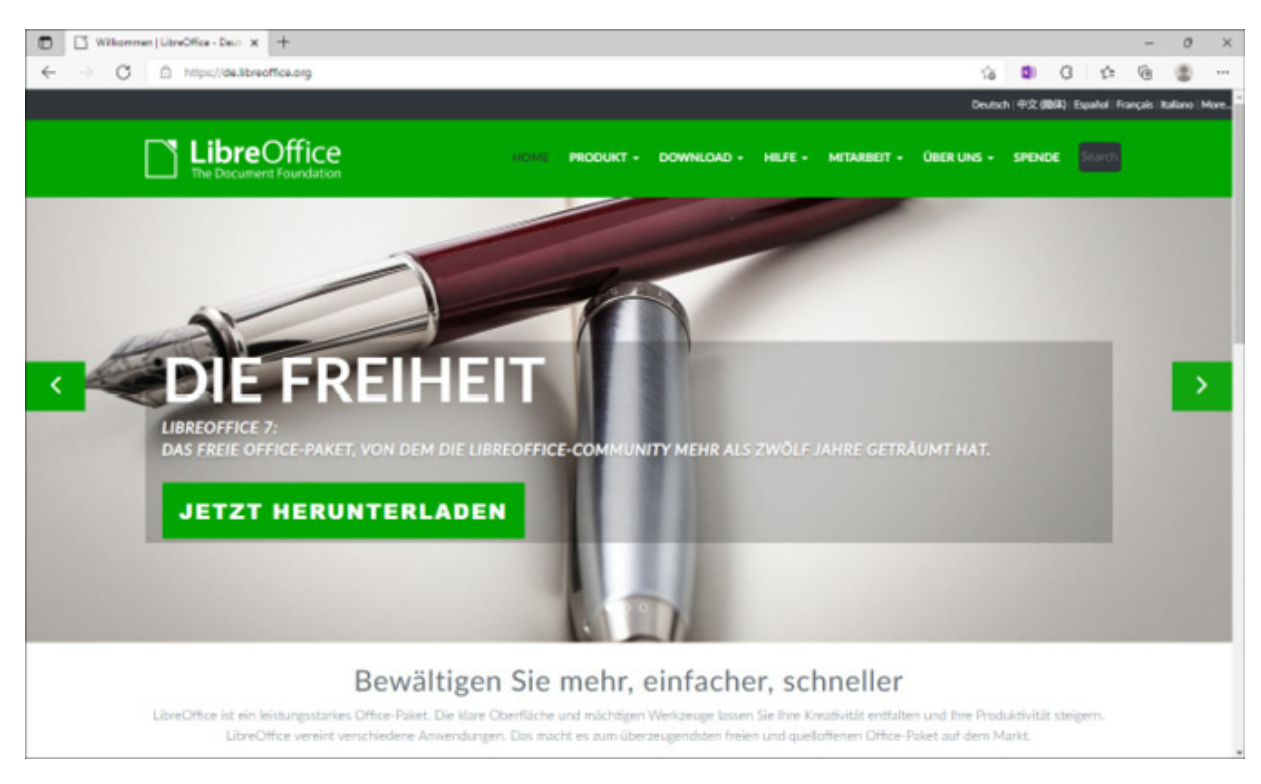

Abb. 1.4: Die Website von LibreOffice

Klicken Sie auf den entsprechenden Hyperlink und laden Sie die Dateien herunter.

Anschließend suchen Sie über den Explorer den entsprechenden Ordner mit der Setupdatei von LibreOffice auf und führen einen Doppelklick auf dem Programmsymbol aus.

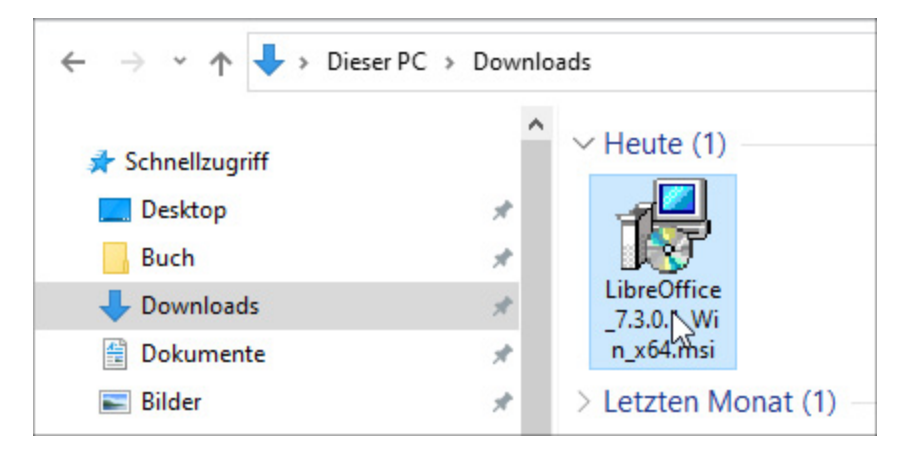

Abb. 1.5: Hierauf gehört ein Doppelklick.

Nach einer Weile erscheint das Begrüßungsfenster und weist Sie darauf hin, dass Sie von einem Installationsassistenten begleitet werden.

Bestätigen Sie mit Weiter.

Im folgenden Fenster müssen Sie entscheiden, ob Sie das Programmpaket vollständig oder angepasst installieren wollen.

Sind Sie unsicher, was Sie nehmen sollen, und/oder haben Sie genug Speicherplatz, wählen Sie ruhig die Variante *Typisch*.

Möchten Sie Einfluss auf die installierten Programmteile nehmen, dann entscheiden Sie sich für *Benutzerdefiniert*. Ein entscheidender Vorteil dieser Variante ist, dass Sie den Speicherort des Programms bestimmen können.

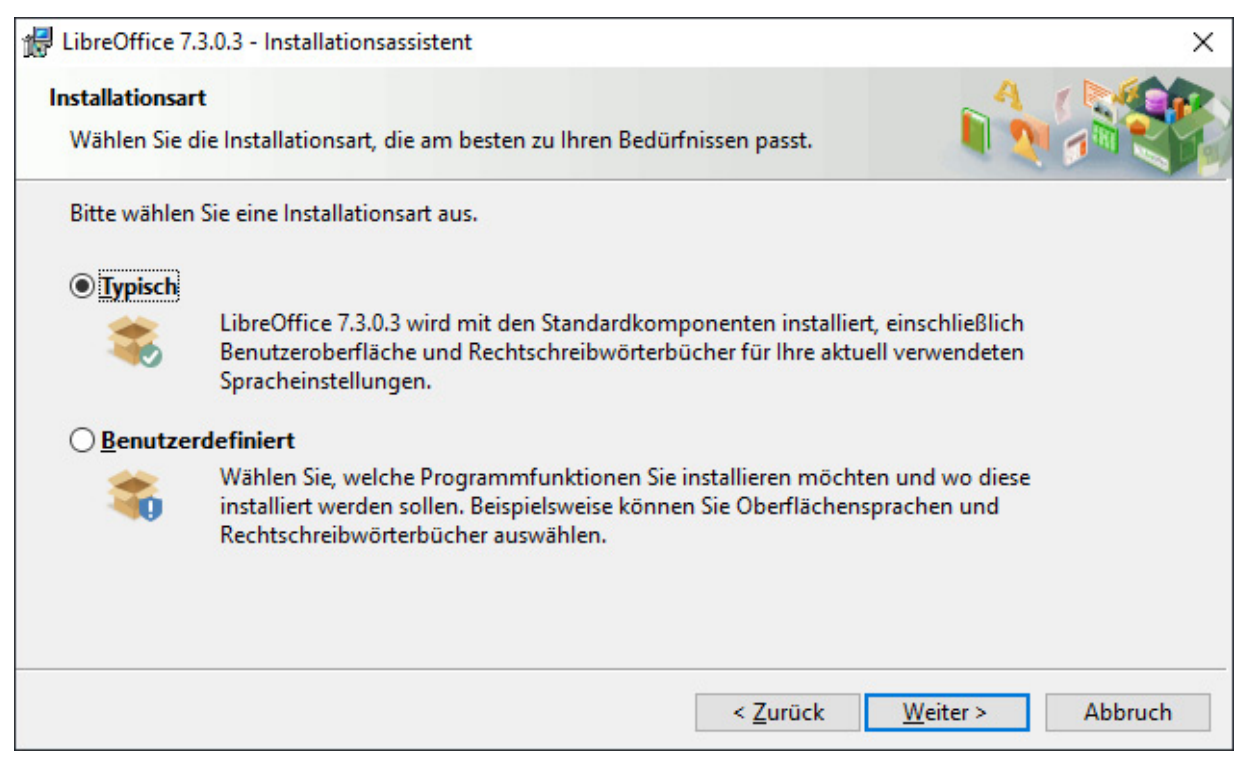

Abb. 1.6: Welche Variante bevorzugen Sie?

Nachdem Sie auf *Weiter* geklickt haben, können Sie noch auswählen, welche Microsoft-Office-Dateitypen standardmäßig mit LibreOffice geöffnet werden sollen.

Setzen Sie an den gewünschten Stellen ein Häkchen in das Kontrollkästchen und klicken Sie wieder auf *Weiter*.

Nun können Sie noch entscheiden, ob Sie eine Programmverknüpfung auf den Desktop legen und behindertengerechte Zugangsprogramme unterstützen möchten und/oder ob Sie LibreOffice schon während des Systemstarts laden wollen, damit es Ihnen beim Rechnerstart sofort zur Verfügung steht.

Jetzt hat das Programm alle Informationen, um loszulegen. Mit einem erneuten Klick auf *Weiter* gelangen Sie in das letzte Fenster, das Ihnen die Möglichkeit gibt, noch einmal zu den vorherigen Einstellungsoptionen zurückzukehren.

Sind Sie sich Ihrer Sache sicher, dann startet ein Klick auf *Installieren* den Vorgang, den Sie über einen grünen Fortschrittsbalken schön beobachten können.

Nach einer Weile meldet Ihnen dann der Installationsassistent, dass alles geklappt hat und Sie ihn durch Klick auf die Schaltfläche *Beenden* aus seiner Pflicht entlassen sollen.